VERSION 1.0 JULY 2, 2018

# Apps for Greentree

# **AR CREDITS FROM CRM REQUESTS**

APP NUMBER: 010030

Powered by:

MYOB Greentree

#### **TABLE OF CONTENTS**

| Features                                  | 2 |
|-------------------------------------------|---|
| Important Notes                           | 2 |
| Other Requirements                        | 2 |
| User Instructions                         | 3 |
| Service Call Goods Return                 | 3 |
| Transfer Returned Goods                   | 8 |
| Write-off Returned Goods                  | 9 |
| Credit Goods Returned or Price Adjustment | 9 |
| Linked Items on Call1                     | 2 |
| Implementation Guide1                     | 3 |
| App Installation1                         | 3 |
| Greentree Configuration1                  | 4 |
| App Configuration1                        | 4 |

# **FEATURES**

#### 1. Link inventory transactions to CRM Calls

This app gives you the ability to link inventory transactions to CRM Calls. This might be done to assist in monitoring;

- Goods being returned
- Goods sold and needing service or repair
- Goods to be modified before they are despatched
- Goods returned and requiring transfer to a quarantine or seconds location.

#### 2. Generate AR credits from CRM Calls

This app allows you to generate AR credits from a CRM Call. This might be physical stock being returned, it might be price only credits with no stock.

#### **IMPORTANT NOTES**

- This app functionality works with CRM Calls, not Service Requests.
- We recommend that you test the configuration of the App thoroughly in a test system prior to deploying the App in your live Greentree system.

#### **OTHER REQUIREMENTS**

Greentree Modules: Inventory, CRM Service and Support, Accounts Receivable

**Optional Greentree Modules:** CRM Assets

Associated Apps: AR Sales History Tab

# **USER INSTRUCTIONS**

## SERVICE CALL GOODS RETURN

#### ADVICE THAT THE GOODS ARE TO BE RETURNED

Enter the initial details of the call to record the fact that goods are being returned.

| GT            |               |                   |                                                       |                  | Call                  |          |                 |           |         |        |        |
|---------------|---------------|-------------------|-------------------------------------------------------|------------------|-----------------------|----------|-----------------|-----------|---------|--------|--------|
|               | i 0 %         | ê 64              | $\leftarrow$ $\leftarrow$ $\rightarrow$ $\rightarrow$ | •                |                       |          |                 |           |         |        | ∽⊋ AFG |
| Number        | Q Cros        | s Reference       | Q Sun                                                 | nmary Big dent a | nd scratch on monitor |          |                 | Q         | View A  | II V   |        |
| Main /        | Additional    | Time Line         | Time Sheets                                           | Inventory        | Comments/Merge        | Logs     | Security        | History   | Enquiry | Custom | Notes  |
|               |               |                   |                                                       |                  |                       |          |                 |           |         |        |        |
| Organisation  | 1052          |                   | ୍ (                                                   | 19) 887 5659 🔍   | HiTech Computers      |          |                 | Q         |         |        |        |
| Contact       | <code></code> | 🔍 <alpha></alpha> | Q .                                                   | <name></name>    |                       |          |                 | Q         |         |        |        |
| Primary Asset | 00AOPEN1      | Q                 | ୍ ୦                                                   | 0AOPEN17MONITO   | DR                    |          |                 | Q         |         |        |        |
| Contract      | <code></code> | ◯ <alpha></alpha> | Q 5                                                   | ervice Level < d | lescription>          | Q Status | Goods to be ret | urned 🗸 🗸 |         |        |        |
| Contact Notes |               |                   |                                                       |                  |                       |          |                 |           |         |        | ~      |
|               |               |                   |                                                       |                  |                       |          |                 |           |         |        |        |
|               |               |                   |                                                       |                  |                       |          |                 |           |         |        |        |
|               |               |                   |                                                       |                  |                       |          |                 |           |         |        |        |

Put this on an appropriate status so it appears on the desktop to indicate we are expecting goods to come back.

| GT                |              |                     |                            |                           |                    |                      | Call   |          |                 |              |                    |
|-------------------|--------------|---------------------|----------------------------|---------------------------|--------------------|----------------------|--------|----------|-----------------|--------------|--------------------|
|                   | C X (        | <b>à</b> <i>6</i> 3 | $ \leftarrow$ $\leftarrow$ | $\rightarrow \rightarrow$ |                    |                      |        |          |                 |              |                    |
| Number 1198       | Cross F      | Reference           | Q                          | Summ                      | ary Big dent and   | l scratch on monitor |        |          |                 |              | 🔍 View All 🔨       |
| Main Add          | ditional     | Time Line           | Time S                     | heets                     | Inventory          | Comments/Me          | rge    | Logs     | Security        | History      | Enquiry C          |
| Status            | Open         |                     | ~                          | Related                   | Split              |                      |        |          |                 |              |                    |
| Assigned User     | SUPER        |                     | $\sim$                     | — (119                    | 8) Big dent and so | ratch on monitor     |        |          |                 |              |                    |
| Assigned Team     | Admin Tea    | am                  | $\sim$                     |                           |                    |                      |        |          |                 |              |                    |
| Customer Priority |              |                     | $\sim$                     |                           |                    |                      |        |          |                 |              |                    |
| Customer PO #     |              |                     |                            |                           |                    |                      |        |          |                 |              |                    |
| Contact Method    |              |                     | $\sim$                     | Primary                   |                    |                      | Second | lary     |                 |              |                    |
| Method Detail     |              |                     |                            | Asset                     | 00AOPEN17MON       |                      | Asset  |          |                 | Q            |                    |
| Assigned Job      |              |                     |                            | Item                      |                    | Q                    | Item   |          |                 | Q            |                    |
|                   |              |                     |                            | Product                   |                    | Q                    | Produc | t        |                 | Q            |                    |
|                   |              |                     |                            |                           |                    |                      |        |          | Add             | <u>L</u> ine |                    |
|                   |              |                     |                            | Seconda                   | агу                |                      |        |          |                 |              |                    |
|                   |              |                     |                            | Туре                      | Code               | Descriptio           | n      |          |                 |              |                    |
| Consiste Consum   |              |                     |                            |                           |                    |                      |        |          |                 |              |                    |
| Service Group     |              |                     | ×                          |                           |                    |                      |        |          |                 |              |                    |
| Type              | Service      |                     | ×                          | 1                         |                    |                      |        |          |                 |              |                    |
| Parent            |              |                     |                            | 1                         |                    |                      |        |          |                 |              |                    |
|                   | Private      | Veb Acc             | essible                    | Other Ir                  | nterested Parties  |                      |        |          |                 |              |                    |
| Reseller Org.     |              | - Heb Act           |                            | Туре                      | Organisation       | Name                 |        |          | On Behalf Of (O | rg) O        | n Behalf Of (Name) |
| Reseller Cont.    |              |                     |                            | CRM                       |                    |                      |        |          |                 |              |                    |
|                   | Logaed       | bv reseller         | ~                          |                           |                    |                      |        |          |                 |              |                    |
| Knowledge Base c  | ross referen | ce                  |                            |                           |                    |                      |        |          |                 |              |                    |
| Product           |              | $\sim$              |                            |                           |                    |                      |        |          |                 |              |                    |
| Model             |              | ~                   |                            | 3                         |                    |                      |        |          |                 |              |                    |
| Version           |              | $\sim$              |                            |                           |                    |                      |        |          |                 |              |                    |
| Ready             |              |                     |                            |                           |                    |                      |        | Last Cal | I of 60         |              |                    |

The Call Type must be selected on the Additional tab. The Call Type is used to determine what action to take - based on the App control settings.

Inventory items are added to the Call. They can be added manually using the Inventory tab, using standard Greentree functionality. Alternatively, if the item was sold to a customer on an AR Invoice, you can use the "Add Invoice button" (as shown below), to locate and link to the original invoice. This creates a link between the original invoice and that item's return.

|    | GT                |                                  |                                                    |                 | Call                  |             |                  |                   |                    |             |             | _ 🗆 X                    |
|----|-------------------|----------------------------------|----------------------------------------------------|-----------------|-----------------------|-------------|------------------|-------------------|--------------------|-------------|-------------|--------------------------|
| 4  | 008               |                                  | $\mid \leftarrow \ \rightarrow \ \Rightarrow \mid$ |                 |                       |             |                  |                   |                    |             | ∽≂ AF       | © © ∅ % ∆ ?              |
|    | Number 1197       | ◯ Cross Reference                | 🔍 Summa                                            | ry Big dent ar  | nd scratch on monitor |             |                  | Q                 | View All           | $\sim$      |             |                          |
|    | Main              | Additional Time Line             | Time Sheets                                        | Inventory       | Comments/Merge        | Logs        | Security         | History           | Enquiry            | Custom      | Notes       | OPEN                     |
|    |                   |                                  | L .                                                |                 | <b>_</b>              | Allow Addit |                  |                   |                    |             |             | Attachments (0)          |
|    |                   |                                  |                                                    |                 |                       | Allow Addit | ions             |                   |                    |             |             | Search Knowledge Base    |
|    | Code              | Description                      | Quantity Unit                                      | Cost            | Total Cost Location   | Mandatory   | Allow Qty Change | Allow Substitutio | on IN Issue Refere | Su <u>b</u> | stitute     | Create Service Request   |
|    | 17MONITOR         | AOpen 17 <sup></sup> LCD Monitor | 0.0000 EA                                          | 450.0000        | 0.00                  |             |                  |                   | 992                | Check /     | vailability | Assign Job               |
|    |                   |                                  | 0.0000                                             |                 |                       | 1           |                  | 1                 |                    | Locatio     | n Balances  | Action Plans (0)         |
| G  | r)                |                                  | Custor                                             | mer Sales End   | quiry                 |             |                  |                   | _ 🗆 X              | Issue       | nventory    | <u>R</u> e-list          |
| C  | 68                |                                  | $\leftarrow \ \rightarrow \ \rightarrow \mid$      |                 |                       |             | (i) 🤜 AF         | ° ⊕ 🗖 🖉 🖉         | ?∆* @ ⊘            | Return      | Inventory   | Quote                    |
| Co | ode 1052 🔍        | Alpha HITECH 🔍 Nam               | HiTech Computers                                   |                 |                       | Q           |                  |                   |                    | Create      | Revision    | Create <u>F</u> ollow-up |
|    |                   | Main                             | Displayed cu                                       |                 | Sales Histo           | rv          |                  | _                 |                    | pi          | rklist      | Create Communication     |
| s  | election Criteria | _                                | Description So                                     | arch            |                       |             |                  |                   |                    |             | Investor    | Create Actio <u>n</u>    |
|    | Date >> 01 /      | 01 / 1890 🗮 31 / 12 / 2020       | ₽                                                  | arch            |                       |             |                  |                   |                    | Auu         | Invoice     | Fin <u>d</u> Contract    |
|    | Code              | 7777777777                       | Enter any num                                      | per of words or | partial words.        |             |                  |                   |                    |             |             | Show Times               |
| L  | Reference         | Q 12347,992                      |                                                    |                 |                       |             |                  |                   |                    |             |             | Start/Stop Timer         |
|    | Salespersor Sall  | y Scoresby (: V Steve Sampson    | Summary by F                                       | eriod U Sur     | nmary by Code         |             |                  | Add t             | o Call             |             |             | Asset Usage              |
|    | include enild at  | counci                           | Total 450.00                                       | Adva            | nced Search Now       |             |                  | -                 |                    |             |             | Show Field Actuals       |
| +  | Date Type         | Stock Code Stock Descrip         | tion                                               |                 |                       |             |                  |                   |                    |             |             | Chow Summany             |
| +  | 05/07/2018 IN     | T/MONITOR AUpen 17 L             | CD Monite                                          |                 |                       |             |                  |                   |                    |             |             | Show Summary             |
|    |                   |                                  |                                                    |                 |                       |             |                  |                   |                    |             |             |                          |
|    |                   |                                  |                                                    |                 |                       |             |                  |                   |                    |             |             | Merge                    |
|    |                   |                                  |                                                    |                 |                       |             |                  |                   |                    |             |             | Inventory Transaction    |
|    |                   |                                  |                                                    |                 |                       |             |                  |                   |                    |             |             | Raise AR Credit          |
|    |                   |                                  |                                                    |                 |                       |             |                  |                   |                    |             |             |                          |

If you have chosen the "Add Invoice" button, the Sales History for that customer is shown. You can search for the invoice using the search criteria as shown below. Click the Select tick box, then "Add to Call".

| GT                                                                                                    | c                                                                            | Customer Sales Enquiry | _ 0                        |
|----------------------------------------------------------------------------------------------------|------------------------------------------------------------------------------|------------------------|----------------------------|
|                                                                                                    |                                                                              |                        | @ ¬ #F6 ⊕ <b>D %</b> % ∆ @ |
| Code 1019 🔍 Alpha CASHS                                                                                         | A 🔍 Name Cash Sales<br>Displayed currency 🔿 Foreign                          | ©<br>● Local           |                            |
|                                                                                                    | Main                                                                         | Sales History          |                            |
| Selection Criteria           From           Date >>           01 / 01 / 1890           Code           Reference | To Description Search<br>31/12//2020  To Enter any number of words or partia | I words.               |                            |
| Salesperson Sally Scoresby (!~                                                                                  | Steve Sampson V  Summary by Period Summary                                   | by Code                | Add to Call                |
| Include child accounts                                                                                          | Total 565.22 <u>A</u> dvanced                                                | Search Now             |                            |
| + Date Type Stock Code                                                                                          | Stock Description Salesperson Brance                                         | h Quantity F           |                            |
| - 13/12/2013 IN 100007<br>13/12/2013 Inv 310                                                                    | Test 3rd Buyin Product Sandra Sandston 03<br>Sandra Sandston 03              | 10.00                  |                            |
|                                                                                                    |                                                                              |                        |                            |

If you have specified a "Proof of Purchase UDF" in Apps Module Control, the invoice number chosen will populate that field. This makes the detail available for other reporting if required.

The invoice and the call will also be "Link"ed.

#### THE GOODS ARE PHYSICALLY RETURNED

When the goods are returned, open the Call.

Click the box "Inventory Transaction" as below.

| GT                        |                                 |                       | Call                                 |          |          |               |          |        |       | _ 🗆 ×                   |
|---------------------------|---------------------------------|-----------------------|--------------------------------------|----------|----------|---------------|----------|--------|-------|-------------------------|
|                           | icxê & k ← →                    | $\rightarrow$         |                                      |          |          |               |          |        | → AFI | ;⊖ ◘ ∅ ⅔ ∆ ♡            |
| Number 1197               | ି Cross Reference               | Summary Big dent and  | scratch on monitor                   |          |          | Q             | View All | $\sim$ |       |                         |
| Main A                    | dditional Time Line Time She    | ts Inventory          | Comments/Merge                       | Logs     | Security | History       | Enquiry  | Custom | Notes | OPEN                    |
|                           |                                 |                       |                                      |          |          |               |          |        |       | <u>A</u> ttachments (0) |
| Organisation              | 1052 C HITECH                   | ्रे (19) 887 5659 ् म | iTech Computers                      |          |          | Q             |          |        |       | Search Knowledge Base   |
| Contact                   |                                 | 2                     |                                      |          |          | Q             |          |        |       | Create Service Request  |
| Primary Asset             | 00AOPEN1                        | 00AOPEN17MONITOR      |                                      |          | 0        | Q             |          |        |       | Assign Job              |
| Contract<br>Contact Notes |                                 | 2 Service Level       |                                      | ر Status | Open     | ~             |          |        |       | Action Plans (0)        |
|                           |                                 |                       |                                      |          |          |               |          |        |       | <u>R</u> e-list         |
|                           |                                 | GT                    | Create IN Trar                       | saction  |          | _ 0           | ×        |        |       | Quote                   |
|                           |                                 |                       |                                      |          |          |               |          |        |       | Create Follow-up        |
| Problem                   |                                 | Transaction Option    | Return of Goods to G                 | UAR      | ~        |               |          |        |       | Create Communication    |
| Problem                   | Big dent and scratch on monitor | Stock Code            | Description<br>AOpen 17" LCD Monitor |          | Location | Quantity<br>1 |          |        |       | Create Action           |
| Description               |                                 |                       |                                      |          |          |               |          |        |       | Find Contract           |
|                           |                                 | L                     |                                      |          |          |               | _        |        |       | Fing Contract           |
|                           |                                 |                       |                                      |          |          |               |          |        |       | Show Times              |
|                           |                                 |                       |                                      | _        |          | _             |          |        |       | Start/Stop Timer        |
|                           |                                 |                       |                                      | 1        | Process  | Cancel        |          |        |       | Asset Usage             |
| Solution                  |                                 | 1                     |                                      |          |          |               |          |        |       | Show Field Actuals      |
|                           |                                 |                       |                                      |          |          |               |          |        |       | Show Summary            |
|                           |                                 |                       |                                      |          |          |               |          |        |       |                         |
|                           |                                 |                       |                                      |          |          |               |          |        |       | Merge                   |
|                           |                                 |                       |                                      |          |          |               |          |        | [     | Inventory Transaction   |
|                           |                                 |                       |                                      |          |          |               |          |        | 101   | Raise AR Credit         |
| Ready                     |                                 |                       |                                      | Last Cal | l of 59  |               |          |        |       |                         |

Select the transaction option you require – this populates based on the options selected in the Apps Module Control, as well as options chosen previously. For example you need to perform a "Return of Goods" before doing a location transfer. Note: The app assumes you return items to a "Quarantine" location, inspect them and take appropriate action after that.

The Inventory items from the "Inventory" tab of the Call show in the pop-up.

Enter the quantity to be returned and click Process

| GT                  |                          | IN Trans                        | saction Entry    | ,        |           |               |                     | _             |                    |  |
|---------------------|--------------------------|---------------------------------|------------------|----------|-----------|---------------|---------------------|---------------|--------------------|--|
|                     | 016 6                    | $\mid \leftarrow \ \rightarrow$ | $\rightarrow$    |          |           |               | GL 🤜 afg (          | 0 0 Ø Z       | ?∆?⊘               |  |
| Batch S4290         | Transaction type IN      | w SR 🔍 Warrar                   | nty return of SR | to INW   | Q La      | ast reference | 1670                |               |                    |  |
| Branch 02 (Wellingt | on)                      | $\sim$                          |                  |          |           |               |                     |               |                    |  |
| Docu                | ment                     | Line                            | tems             |          |           | Cust          | om                  | View Tra      | nsfer Req          |  |
| Document details    | Document details         |                                 |                  |          |           |               |                     |               |                    |  |
| Reference 16        | 70 Q                     | Description Retu                | urn of Goods: 1  | 670      |           |               | Q                   | Print tra     | nsfer out          |  |
| Date 05             | / 07 / 2018 🗮            | Detail                          |                  |          | Currenc   | y NZD         | Q                   | Print tra     | ans <u>f</u> er in |  |
| Narration SE        | RV 1197. Goods to be ret | urned to QUAR of Fin            | ished Goods      |          | Rate      | 1.00000000    |                     | <u>F</u> O re | eceipt             |  |
| Transfer details    |                          |                                 |                  |          |           | Frei          | ght                 | Seria         | l/ <u>L</u> ot     |  |
| Auto receipt        | Waybi                    | II/airbill                      |                  |          |           | ltem          | (                   | <u>K</u> it   | set                |  |
| Expected date       | / / Earrie               |                                 |                  |          |           | Qty           |                     | Bi            | ins                |  |
| Posting date 05     | / 07 / 2018 🗮 Period     | end 31 / 07 / 20                | 18 🏛             |          |           |               | Save <u>h</u> eader |               |                    |  |
| Quantity 1.00       | Net 31                   | 7.49                            | Tax 0.00         |          |           | Total 3       | 17.49               |               |                    |  |
| Code                | Description              | Transaction Analysis            | Location         | Unit     | Tax Ty    | Tax Code      | Quantity            | Cost/Price    | Discou             |  |
| 17MONITOR           | AOpen 17** LCD Monit     |                                 | QUAR             | EA       | E         | NZ exempt     | 1.0000              | 317.4876      |                    |  |
|                     |                          |                                 | 01               |          | Е         | NZ exempt     | 0.0000              | 0.0000        | _                  |  |
|                     |                          |                                 |                  |          |           |               |                     |               |                    |  |
|                     |                          |                                 |                  |          |           |               |                     |               |                    |  |
| <                   |                          |                                 |                  |          |           |               |                     |               | 2                  |  |
| Ready               |                          |                                 | IN T             | ransacti | on 486 of | f 883         |                     |               |                    |  |

This will pop-up the IN Transaction entry screen pre-populated based on App control settings and the items selected.

Escape to return to the Call

| G             |                            |                                                    | Call                  |               |         |          |        |       |
|---------------|----------------------------|----------------------------------------------------|-----------------------|---------------|---------|----------|--------|-------|
| 002           | 0 C X 🖨 🕅                  | $\mid \leftarrow \ \rightarrow \ \rightarrow \mid$ |                       |               |         |          |        | ~⊊ AF |
| Number 1197   | 🔍 Cross Reference          | 🔍 Summary Big dent ar                              | nd scratch on monitor |               | Q       | View All | ~      |       |
| Main          | Additional Time Line       | Time Sheets Inventory                              | Comments/Merge        | Logs Security | History | Enquiry  | Custom | Notes |
|               |                            |                                                    |                       |               |         |          |        |       |
| Organisation  | 1052 🔍 HITECH              | ୍ (19) 887 5659 ୍ ୍                                | HiTech Computers      |               | Q       |          |        |       |
| Contact       | Q                          | Q                                                  |                       |               | Q       |          |        |       |
| Primary Asset | 00AOPEN1                   | Q 00AOPEN17MONITO                                  | IR                    |               | $\odot$ | -        |        |       |
| Contract      | Q                          | C Service Level                                    | Q                     | Status Hold   | ~       |          |        |       |
| Contact Note  | s                          |                                                    |                       | L             |         | _        |        | ~     |
|               |                            |                                                    |                       |               |         |          |        |       |
|               |                            |                                                    |                       |               |         |          |        |       |
|               |                            |                                                    |                       |               |         |          |        |       |
|               |                            |                                                    |                       |               |         |          |        | ~     |
| Problem       |                            | Q                                                  | Q                     | Version       |         |          |        |       |
| Problem       | Big dent and scratch on mo | nitor                                              |                       |               |         |          |        | ^     |
| Description   |                            |                                                    |                       |               |         |          |        |       |

The status of the Call will have been updated based on App control settings.

You should have a desktop configured so that the correct team are notified that they need to inspect the goods or take other appropriate action.

#### TRANSFER RETURNED GOODS

Once the goods have been inspected, depending on the condition they can be transferred back to stock, to a different location or written off.

| GT                               | Create IN Transaction                                                                                                    |         | _ □ ×          |
|----------------------------------|----------------------------------------------------------------------------------------------------|---------|----------------|
| Transaction Option<br>Stock Code | Return of Goods to QUAR<br><b>Descri</b><br>Transfer from QUAR to INTR<br>Transfer from INTR to Stock<br>Transfer from INTR to Other<br>Transfer Adjustment<br>Write Off<br>Transfer to SEC/3RD | ^       | Quantity       |
|                                  |                                                                                                    | Process | <u>C</u> ancel |

From the call click on the Inventory transaction button again – the options available are determined by the App setup and the current status.

| GT                | Create IN Transaction        |          | _ 🗆 X          |
|-------------------|------------------------------|----------|----------------|
| Transaction Optio | n Transfer from QUAR to INTR | $\sim$   |                |
| Stock Code        | Description                  | Location | Quantity       |
| 17MONITOR         | AOpen 17" LCD Monitor        | QUAR     | 1              |
|                   |                              |          |                |
|                   |                              |          |                |
|                   |                              |          |                |
|                   |                              |          |                |
|                   |                              |          |                |
|                   |                              | Process  | <u>C</u> ancel |
|                   |                              |          |                |

Once you select the transaction type the line will default, edit if required and click Process

| GT                       |                              |        |              |                             |             |                           | IN T     | rans    | action        | Entry    | ,        |        |           |        |           |               |       | _            |                 | ĸ   |
|--------------------------|------------------------------|--------|--------------|-----------------------------|-------------|---------------------------|----------|---------|---------------|----------|----------|--------|-----------|--------|-----------|---------------|-------|--------------|-----------------|-----|
| Ľ                        |                              |        | C %          | Ē                           | <i>6</i> 73 | $\left \leftarrow\right.$ |          | → -     | $\rightarrow$ |          |          |        |           |        | GL        | -S AFI        | G 💮 [ | D, 10 à      | 8 A C           | Ð   |
| Batch                    | S4291                        |        | Transact     | tion type                   | Tra         | nsfer                     | Q Lo     | catior  | n Trans       | fer      |          | Q      | Last refe | erence | 1671      |               |       |              |                 |     |
| Branch                   | 02 (Well                     | ingtor | n)           |                             | _           | $\sim$                    |          |         |               |          |          |        |           |        |           |               |       |              |                 |     |
|                          | 0                            | ocum)  | ent          |                             |             |                           | Li       | ine Ite | ems           |          |          |        |           | Custo  | m         |               |       | View Tra     | ansfer Re       | p   |
| Docume                   | ent detai                    | ls     |              |                             | _           |                           |          |         |               |          |          |        |           |        | 0         |               |       | Drint tr     | ansfer ou       | .+  |
| Referen                  | ce                           | 1671   | 07 / 2018    | r <del>in</del>             | Q           | Desc                      | ription  | Locat   | tion Tra      | nsfer: 1 | 671      | Curren |           |        |           |               |       | Print tr     | ansfer in       | 1   |
| Narratio                 | n                            | SERV   | / 1197. Tra  | insfer fro                  | m QU        | AR to II                  | NTR      |         |               |          |          | Rate   | 1.0000    | 0000   | ~         |               |       | <u>F</u> O 1 | eceipt          |     |
| Transfer                 | r details                    |        |              |                             |             |                           |          |         |               |          |          |        |           | Freig  | jht       |               |       | Seri         | al/ <u>L</u> ot |     |
| <ul> <li>Auto</li> </ul> | Auto receipt Waybill/airbill |        |              |                             |             |                           |          |         |               |          | Item     |        |           | 6      | K         | itset         |       |              |                 |     |
| Expecte                  | d date                       | /      | /            | ₩ C                         | arrier      | er                        |          |         |               | Qty      |          |        |           |        | Bi        | ns <u>i</u> n |       |              |                 |     |
| Posting                  | date                         | 05 / 0 | 07 / 2018    | ( <u>0−0</u> )<br>(±±) P    | eriod       | end                       | 31 / 07  | / 2018  | 8 🛱           |          |          |        |           |        | Save h    | eader         |       | <u>B</u> in  | s out           |     |
|                          |                              |        |              |                             |             |                           |          |         |               |          |          |        |           |        |           |               |       |              |                 |     |
| Quantit                  | 1.0                          |        |              | Nat                         | 200         |                           |          |         | Tax           | 0.00     |          |        | Total     | 1 20   | 0.04      |               |       |              |                 |     |
| Quantit                  | y 1.00                       | ,      |              | Net                         | 29          | 7.04                      |          |         |               | 0.00     |          |        |           | - 29   |           |               |       |              | _               |     |
| Code<br>17MONI           | TOP                          |        | AOpen 17     | on<br>Z <sup>en</sup> LCD M | lonit       | Iransac                   | tion Ana | lysis   |               | n        | Locati   | on Io  | Unit      | F Ia   | (I) Tax ( | Lode          | (     | Quantity     | 200             | 1/1 |
| 17110014                 |                              |        | Aopenti      |                             | onne        |                           |          |         | QUAR          |          | Interior |        |           | -      | 142.0     | xempt         |       | 1.0000       | 20.             | ~   |
|                          |                              |        |              |                             |             |                           |          |         |               |          |          |        |           |        |           |               |       |              |                 |     |
|                          |                              |        |              |                             |             |                           |          |         |               |          |          |        |           |        |           |               |       |              |                 |     |
|                          |                              |        |              |                             |             |                           |          |         |               |          |          |        |           |        |           |               |       |              |                 |     |
| Read C                   | Only: This                   | transa | action is re | ead only                    |             |                           |          |         |               | IN T     | ransacti | on 487 | of 884    |        |           |               |       |              |                 |     |

The IN Transaction created is displayed

The location of the Call will be updated based on App settings – again this should trigger the call to appear on the appropriate desktop for further processing.

#### WRITE-OFF RETURNED GOODS

Once the goods have been inspected, if it is deemed they need to be written off, this can be recorded via the call. Click on the Inventory Transaction button again.

The same transaction selection screen is displayed, this time selecting the transaction for write-off. An inventory transaction will be created, and the call status updated per the App control.

#### **CREDIT GOODS RETURNED OR PRICE ADJUSTMENT**

Calls may relate to goods being returned per above, or the call may have seen a service person go out and investigate, or it may relate to an overcharge. A credit can be raised to credit purchased items or to give a value credit if the customer is going to keep them or was overcharged.

Open the call and click on the Raise AR Credit button in the bottom right.

| GT |          | Create                 | AR Credit |                                               | _        | $\Box \times$ |
|----|----------|------------------------|-----------|-----------------------------------------------|----------|---------------|
| ۲  | Credit   | Value Only Credit      |           |                                               |          |               |
| St | ock Code | Description            | Location  | Quantity                                      | Price    |               |
| 17 | MONITOR  | AOpen 17"" LCD Monitor | INTR      | 1                                             | 450.00   |               |
|    |          |                        |           |                                               |          |               |
|    |          |                        |           |                                               |          |               |
|    |          |                        |           |                                               |          |               |
|    |          |                        |           |                                               |          |               |
|    |          |                        |           |                                               |          |               |
|    |          |                        |           | Process                                       | Car      | ncel          |
|    |          |                        |           | <u>_</u> ,,,,,,,,,,,,,,,,,,,,,,,,,,,,,,,,,,,, | <u> </u> |               |

You have two options

Credit – full credit for the goods

Value only credit – if a price reduction has been agreed and no further inventory transactions are required

| GT            | N                     |                             |                       | AR Credit N         | lote Entry | /           |                 |       |                             | _ 🗆 X |
|---------------|-----------------------|-----------------------------|-----------------------|---------------------|------------|-------------|-----------------|-------|-----------------------------|-------|
| 002           | i C X é               |                             | >  €                  |                     |            |             |                 |       | 🗎 (j] 🖘 afg 🕞 [             | 02230 |
| Batch S4293   | Branch                | 01 (Auckland)               | ∨ La                  | st credit note numb | er 327     |             |                 |       |                             |       |
| Credit Note   | e Line Item           | Apply Details               | Delivery Details      | Custom              | Em         | ail Tracker |                 |       |                             |       |
| Credit detail |                       | Customer det                | ail                   |                     |            |             |                 |       |                             |       |
| Number 32     | 27 (                  | Code                        | 1052 🔍                | Alpha               | HITECH     | Q           |                 |       |                             |       |
| Date 05       | / 07 / 2018 🜐         | Name                        | HiTech Computers      |                     |            | Q           |                 |       |                             |       |
| Order no.     |                       | Salesperson                 | Sally Scoresby (SSc 🔍 |                     |            |             |                 |       |                             |       |
| Entered by SI | UPER                  | Currency                    | NZD Rate 1.00         | 000000              | Custon     | ner status  |                 |       |                             |       |
| Payment date  | 05 / 07 / 2018 🗮      | Posting date 05 / 07 / 2018 | 8 ∰ Period end 3      | 1 / 07 / 2018 🗮     |            |             |                 |       |                             |       |
| Narration     | Credit from CRM 1197  |                             |                       |                     |            |             |                 |       |                             |       |
|               |                       |                             |                       |                     |            |             |                 |       |                             |       |
|               |                       |                             |                       |                     |            |             |                 |       |                             |       |
|               |                       |                             | -                     |                     |            |             |                 |       |                             |       |
| Discount      | .00 1                 | vet 450.00                  | Tax 67.50             | Iotai               | 517.50     |             |                 |       |                             |       |
| Туре Тах Туре | Company/Trans Account | t/Code/Job Description      | Transaction Analysi   | Subcode/Location    | n/Activity | Quantity    | Price Tax Code  | Tax   | Amount Narration            |       |
| IN E          | StockCredit 17MON     | ITOR AOpen 17" LCD N        | Monit                 | 30CH.BULK           |            | 1.0000      | 450.0000 NZ GST | 67.50 | 450.00 Credit from CRM 1197 |       |
| IN E          | AR Credit             |                             |                       |                     |            | 0.0000      | 0.0000 NZ GST   | 0.00  | 0.00 Credit from CRM 1197   |       |
|               |                       |                             |                       |                     |            |             |                 |       |                             |       |
|               |                       |                             |                       |                     |            |             |                 |       |                             |       |

This will create an AR Credit Note for that item

The effect on stock will be determined by the IN transaction type specified in module control. If your process is always to receive the goods back first, then determine if they will be credited, you would want your IN transaction type to have no effect on inventory levels.

Each item on a call can be only be credited once.

| <b>b</b>               |                             |                                                   | Call                   |                 |                  |          |              | _ □ ×                     |
|------------------------|-----------------------------|---------------------------------------------------|------------------------|-----------------|------------------|----------|--------------|---------------------------|
| 002                    |                             | $\models \leftarrow \rightarrow \rightarrow \mid$ |                        |                 |                  |          | P            | afg 🕞 🗊 🤣 🖄 🔿             |
| Number 1197            | Cross Reference             | 🔍 Summary Big dent a                              | ind scratch on monitor |                 | ୍                | View All | ~            |                           |
| Main                   | Additional Time Line        | Time Sheets Inventory                             | Comments/Merge         | Logs            | Security History | Enquiry  | Custom Notes | OPEN                      |
|                        |                             |                                                   |                        |                 |                  |          |              | <u>A</u> ttachments (0)   |
| Organisation           | 1052 🔍 HITECH               | (19) 887 5659 🔍                                   | HiTech Computers       |                 | Q                |          |              | Search Knowledge Base     |
| Contact                | Q                           | Q                                                 |                        |                 | Q                |          |              | Create Service Request    |
| Primary Asset          | 00AOPEN1                    | C 00AOPEN17MONIT                                  | OR                     | Status Hold     | Q                |          |              | Assign Job                |
| Contact Notes          | ~                           | Q Sunde Level                                     |                        | Q 510105 11010  |                  |          |              | Action Plans (0)          |
|                        |                             |                                                   |                        |                 |                  |          |              | <u>R</u> e-list           |
|                        |                             |                                                   |                        |                 |                  |          |              | Quote                     |
|                        |                             |                                                   |                        |                 |                  |          |              | Create <u>F</u> ollow-up  |
| Problem                |                             | Q                                                 |                        | Q Version       |                  |          |              | Create Communication      |
| Problem<br>Description | Big dent and scratch on mon | nitor                                             |                        |                 |                  |          |              | Create Action             |
|                        |                             |                                                   |                        |                 |                  |          |              | Fin <u>d</u> Contract     |
|                        |                             |                                                   |                        |                 |                  |          |              | Show Times                |
|                        |                             |                                                   |                        |                 |                  |          |              | Start/Stop Ti <u>m</u> er |
|                        |                             |                                                   |                        |                 |                  |          |              | Asset Usage               |
| Solution               |                             | Q                                                 |                        |                 |                  |          |              | Show Field Actuals        |
|                        | I                           |                                                   |                        |                 |                  |          |              | Show Summary              |
|                        |                             |                                                   |                        |                 |                  |          | _            |                           |
|                        |                             |                                                   |                        |                 |                  |          |              | Merge                     |
|                        |                             |                                                   |                        |                 |                  |          | I            | Inventory Transaction     |
|                        |                             |                                                   |                        |                 |                  |          |              | Raise AR Credit           |
|                        |                             |                                                   |                        |                 |                  |          | L            |                           |
| Ready                  |                             |                                                   |                        | Last Call of 59 |                  |          |              |                           |

Once you have created a Credit, the Raise AR credit button is greyed out.

You may still need to process further inventory transactions to move the stock to its final location for re-sale.

| GT         | Creat                                                 | e AR | Credit        |      |        |        | _      |
|------------|-------------------------------------------------------|------|---------------|------|--------|--------|--------|
| Credit     | <ul> <li>Value Only Credit</li> <li>HITECH</li> </ul> | Q    | HiTech Comput | ters |        |        | ୍      |
| Stock Code | Description                                           |      | Location      | Qu   | antity | Price  |        |
| 17MONITOR  | AOpen 17" LCD Monitor                                 |      |               |      | 1      | 450.00 |        |
|            |                                                       |      |               |      |        |        |        |
|            |                                                       |      |               |      |        |        |        |
|            |                                                       |      |               |      |        |        |        |
|            |                                                       |      |               |      |        |        |        |
|            |                                                       |      |               |      |        | _      |        |
|            |                                                       |      |               |      | Proces | S      | Cancel |
|            |                                                       |      |               |      |        |        |        |

If you select value only credit, when you click Process both an AR credit Note and an AR Invoice screen will open.

| GT                                     |                                                          |                       | AR Credit No         | te Entry                 |                 |       |                               |
|----------------------------------------|----------------------------------------------------------|-----------------------|----------------------|--------------------------|-----------------|-------|-------------------------------|
|                                        | $\mathbb{A}  \models \leftarrow \rightarrow \rightarrow$ | • <del>(</del> -)     |                      |                          |                 |       |                               |
|                                        | 1 (Auckland)                                             | - U                   | st sradit pata pumba | 200                      |                 |       |                               |
| Batch 54294 Branch C                   |                                                          | ✓ La                  | st treat note number | 328                      |                 |       |                               |
| Credit Note Line Item                  | Apply Details                                            | Delivery Details      | Custom               | Email Tracker            |                 |       |                               |
| Credit detail                          | Customer deta                                            | il                    |                      |                          |                 |       |                               |
| Number 328                             | Code                                                     | 1052 🔍                | Alpha                | HITECH 🔍                 |                 |       |                               |
| Date 05 / 07 / 2018 🗮                  | Name                                                     | HiTech Computers      |                      | $\odot$                  |                 |       |                               |
| Order no.                              | Salesperson                                              | Sally Scoresby (SSc 🔍 |                      |                          |                 |       |                               |
| Entered by SUPER                       | Currency                                                 | NZD Rate 1.00         | 000000               | Custo <u>m</u> er status |                 |       |                               |
|                                        |                                                          | ( <del>1</del>        | 1 ( 07 ( 2010 🕮      |                          |                 |       |                               |
| Payment date 05/07/2018 # Po           | sting date 05/07/2018                                    | (#) Period end 5      | 1/0//2018 🖽          |                          |                 |       |                               |
| Narration Value only credit from CR    | M 1198                                                   |                       |                      | <u></u>                  |                 |       |                               |
|                                        |                                                          |                       |                      |                          |                 |       |                               |
|                                        |                                                          |                       |                      |                          |                 |       |                               |
|                                        |                                                          |                       |                      |                          |                 |       |                               |
| Discount 0.00 Net                      | 450.00                                                   | Tax 67.50             | Total                | 517.50                   |                 |       |                               |
| Type Tax Type Company/Trans Account/Co | de/Job Description                                       | Transaction Analysis  | Subcode/Location/    | Activity Quantity        | Price Tax Code  | Тах   | Amount Narration              |
| IN E StdARFreight 17MONITO             | R AOpen 17 <sup>**</sup> LCD M                           | onit                  | 30CH.BULK            | 1.0000                   | 450.0000 NZ GST | 67.50 | 450.00 Value only credit from |
| IN E AR Credit                         |                                                          |                       |                      | 0.0000                   | 0.0000 NZ GST   | 0.00  | 0.00 Value only credit from   |
|                                        |                                                          |                       |                      |                          |                 |       |                               |

The credit note will be per the original price charged on the linked invoice

| ज 📐          |            |               |          |           |                                        |                               |                  |         | AR Inv      | oice Entry    |                      |        |           |          |       |          | _ 🗆 ×                    |
|--------------|------------|---------------|----------|-----------|----------------------------------------|-------------------------------|------------------|---------|-------------|---------------|----------------------|--------|-----------|----------|-------|----------|--------------------------|
| DÔE          | <b>]</b> [ |               | Ē        | 673       | $\leftarrow - \rightarrow \rightarrow$ | $\rightarrow \rightarrow \in$ |                  |         |             |               |                      |        |           |          | 6     | ) 🖻 GL 🤜 | afg 🕞 🖸 🖉 🞘 🛆 🕐          |
| Batch S42    | 295        |               | Branch   | 01 (Auc   | kland)                                 |                               | ~                | Last i  | invoice nur | nber 993      |                      |        |           |          |       |          |                          |
| Invoice      |            | Line It       | em       | Deli      | very Details                           | E                             | mail Tracker     |         | Special Ter | ms            | Custom               |        |           |          |       |          | Return Authority Requ    |
| Line type    | Invento    | ory           | ~        | Tax type  | Exclusive                              |                               | ✓ Tax code       | NZ GS   | т           | Q             |                      |        |           |          |       |          | Create Call              |
| Inventory    |            |               |          |           |                                        |                               |                  |         |             |               |                      |        |           |          |       |          | Free Format Invoice      |
| Code         |            | 17MONITOR     | ł        | Q         | Description                            | AOpen 17                      | LCD Monitor      |         |             | Q             | IS <u>K</u> itset    |        |           |          |       |          | Update Order Number      |
| Location     |            | 30CH.BULK     |          | Q         | Tran type                              | StdARFrei                     | ght Q Price      | e book  | RETAIL      | Q             |                      |        |           |          |       |          | Update Narration         |
| Unit of me   | asure      | BOX           |          | Q         | Text type                              |                               | Q On             | order   |             | Serial        | l/Lot <u>n</u> umber |        |           |          |       |          | Create credit note       |
| Data         |            |               |          |           |                                        |                               |                  |         |             |               |                      |        |           |          |       |          | Create receipt           |
| Quantity     | 1.0000     | ) Di          | scount % | 0.00      | Tax %                                  | 15.00                         |                  |         |             |               | Bins                 |        |           |          |       |          |                          |
| Price        | 350.00     | 00 Di         | scount   | 0.00      | Tax                                    | 52.50                         | Line total       | 350.00  | D           | Exclus        | sive                 |        |           |          |       |          |                          |
| Narration    | Value      | only credit f | rom CRM  | 1198      |                                        |                               |                  |         |             | -             | Next <u>L</u> ine    |        |           |          |       |          |                          |
|              |            |               |          |           |                                        |                               |                  |         |             | Update N      | Narration            |        |           |          |       |          |                          |
|              |            |               |          |           |                                        |                               |                  |         |             |               |                      |        |           |          |       |          |                          |
| Discount     | 0.00       |               | Net      | 350.0     | 0                                      | Tax                           | 52.50            |         | Total       | 402.50        |                      |        |           |          |       |          |                          |
| Type Tax Typ | e Co       | mpany/Tran    | Account  | /Code/Job | Description                            | T                             | ransaction Analy | sis Sub | code/Locat  | tion/Activity | Quantity             | Price  | Discount% | Discount | Tax%  | Tax      | Amount Narration         |
| IN E         | Ste        | dARFreight    | 17MONI   | TOR       | AOpen 17**                             | LCD Monit                     |                  | 300     | H.BULK      |               | 1.0000               | 35d    | 0.00      | 0.00     | 15.00 | 52.50    | 350.00 Value only credit |
| IN E         | lss        | ue            |          |           |                                        |                               |                  |         |             |               | 0.0000               | 0.0000 | 0.00      | 0.00     | 15.00 | 0.00     | 0.00 Value only credit   |
|              |            |               |          |           |                                        |                               |                  |         |             |               |                      |        |           |          |       |          |                          |

The invoice will have the stock item on it – you will be able to edit the price to be charged.

#### LINKED ITEMS ON CALL

Each time you use the App buttons to create a transaction, the transaction is also being linked.

| ਰਾ                     | k                              |                                        | Call                                                                           |                                                          |              |                 | _ 🗆 X                     |
|------------------------|--------------------------------|----------------------------------------|--------------------------------------------------------------------------------|----------------------------------------------------------|--------------|-----------------|---------------------------|
|                        | 10%6 % K                       | $- \leftarrow \rightarrow \rightarrow$ |                                                                                |                                                          |              | A               | ° ⊕ <b>D</b> Ø 🕅 ⊖ ?      |
| Number 1197            | 🔍 Cross Reference              | C Summary Big dent ar                  | nd scratch on monitor                                                          | 0                                                        | ک View All   | $\sim$          |                           |
| Main A                 | dditional Time Line            | Time Sheets Inventory                  | Comments/Merge Logs                                                            | Security History                                         | Enquiry      | Custom Notes    | OPEN                      |
|                        |                                |                                        | a                                                                              | Linked Percende List                                     |              | $\sim$          | <u>A</u> ttachments (0)   |
| Organisation           | 1052 🔍 HITECH                  | ୍ (19) 887 5659 ୍ ୍                    |                                                                                |                                                          |              | ^               | Search Knowledge Base     |
| Contact                | QQ                             | Q                                      |                                                                                |                                                          |              | -S AFG 🕂 🕐      | Create Service Request    |
| Primary Asset          | 00AOPEN1                       |                                        | Source Call 1197 Big dent and s                                                | cratch on monitor                                        |              |                 | Assign Job                |
| Contract               | Q                              | ୍ତ୍ Service Level                      | Link Detail                                                                    |                                                          |              |                 | Action Plans (0)          |
| Contact Notes          |                                |                                        | Link To AR Invoice [992] [05/07/2                                              | 018] Customer [1052] [HiTech Com                         | iputers]     | ave Line        | Pelist                    |
|                        |                                |                                        | Expine / / Pool                                                                | le C                                                     | <u>K</u> er  | nove Link       | <u>N</u> e nav            |
|                        |                                |                                        |                                                                                | 15 2                                                     | <u>c</u> rea |                 | Quote                     |
|                        |                                |                                        | Description Notes                                                              | Expiry                                                   | Created By   | Create Date Sys | Create Follow-up          |
| Problem                |                                | Q                                      | AR Invoice [992] [05/07/2018]                                                  |                                                          | SUPER        | 05/07/2018      | Create Communication      |
| Problem<br>Description | Big dent and scratch on monito | r                                      | IN Transaction [1670] [05/07/2 ~CRM~S<br>IN Transaction [1671] [05/07/2 ~CRM~S | ERV 1197. Goods to be reti<br>ERV 1197. Transfer from QL | SUPER        | 05/07/2018      | Create Action             |
|                        |                                |                                        |                                                                                |                                                          |              |                 | Fin <u>d</u> Contract     |
|                        |                                |                                        |                                                                                |                                                          |              |                 | S <u>h</u> ow Times       |
|                        |                                |                                        |                                                                                |                                                          |              |                 | Start/Stop Ti <u>m</u> er |

Click on the Linked Objects icon at the top.

A list of all the transactions is displayed. You can drill into them at any time by double clicking.

#### **IMPLEMENTATION GUIDE**

Please refer to the Important Notes section above before installing and configuring this App

#### **APP INSTALLATION**

- 1. Log into Greentree as the Super user
- 2. Select the menu item | System | Apps for Greentree | Apps Module Control |
- 3. Enter the New Registration Codes supplied and click Install App

| GT                                             |                                                                                                    | Apps For Greentree Modu                                                                                                    | e Cont        | rol                                                                                                    |                                                                               |                            |                       | _              |
|------------------------------------------------|----------------------------------------------------------------------------------------------------|----------------------------------------------------------------------------------------------------|---------------|----------------------------------------------------------------------------------------------------|-------------------------------------------------------------------------------|----------------------------|-----------------------|----------------|
|                                                |                                                                                                    | N                                                                                                    |               |                                                                                                    |                                                                               | ~                          | a afg 💮 🕕             | ₽₽₫?           |
| Enter N                                        | ew Registration Coc                                                                                            | ん<br>Install App                                                                                                    |               | Del                                                                                                    | ete Inactive/E                                                                | xpired App                 | <u>U</u> ninstall App | s For Greentre |
|                                                | Filter Apps                                                                                                    |                                                                                                    |               |                                                                                                    |                                                                               |                            |                       |                |
| Code 📼                                         | Name                                                                                                    | Description                                                                                                    | Active        | Expiry Date                                                                                                    | User Count                                                                    | Settings                   | App Count             | ~              |
| 000000                                         | Apps For Greentree Form                                                                                        | App Usage information on Forms                                                                                                    | <b>v</b>      | 31 December 2099                                                                                                    | 0-Edit Users                                                                  |                            |                       |                |
| 010001                                         | AR Sales Orders Tab                                                                                            | Tab in Customer maintenance to display Sales Ord                                                                                                    | I 🔽           | 03 December 2098                                                                                                    | 0-Edit Users                                                                  |                            |                       |                |
| 010002                                         | IN Reorder Workbench                                                                                           | Inventory Reorder Workbench                                                                                                    | <b>v</b>      | 31 December 2049                                                                                                    | 100-Edit Use                                                                  | Change                     |                       |                |
| 010003                                         | IN Min/Max Workbench                                                                                           | Inventory Min/Max Workbench                                                                                                    | <b>v</b>      | 31 December 2099                                                                                                    | 100-Edit Use                                                                  | Change                     |                       |                |
| 010004                                         | AR Sales History Tab                                                                                           | Tab in Customer maintenance to display Sales His                                                                                                    | I 🔽           | 31 December 2099                                                                                                    | 24-Edit Users                                                                 |                            |                       |                |
| 010005                                         | AR Pricing Tab                                                                                                 | Tab in Customer maintenance to display Pricing                                                                                                    | <b>v</b>      | 31 December 2099                                                                                                    | 100-Edit Use                                                                  |                            |                       |                |
| 010006                                         | Transaction UDF                                                                                                | Tab in Transaction Entry for Custom UDF Fields                                                                                                    | ~             | 31 December 2049                                                                                                    | 100-Edit Use                                                                  | Change                     |                       |                |
| 010007                                         | Job Cost Shift Management                                                                                      | Functionality that allows the definition of a shift tim                                                                                                    | e 🔽           | 31 December 2049                                                                                                    | 100-Edit Use                                                                  | Change                     |                       |                |
| 010003<br>010004<br>010005<br>010006<br>010007 | IN Min/Max Workbench<br>AR Sales History Tab<br>AR Pricing Tab<br>Transaction UDF<br>Job Cost Shift Management | Inventory Min/Max Workbench<br>Tab in Customer maintenance to display Sales His<br>Tab in Customer maintenance to display Pricing<br>Tab in Transaction Entry for Custom UDF Fields<br>Functionality that allows the definition of a shift tim | <u>र</u><br>द | <ol> <li>December 2099</li> <li>December 2099</li> <li>December 2099</li> <li>December 2049</li> <li>December 2049</li> <li>December 2049</li> </ol> | 100-Edit Use<br>24-Edit Users<br>100-Edit Use<br>100-Edit Use<br>100-Edit Use | Change<br>Change<br>Change |                       |                |

- 4. Select/Highlight the AR Credits from CRM Requests App.
- 5. Click on the Edit Users button and select the users who will be configured to use AR Credit from CRM Requests, and for which companies.

| ज                | Apps For                | Greentree Manage     | r App User Access      |                       | _              |
|------------------|-------------------------|----------------------|------------------------|-----------------------|----------------|
|                  |                         | <del>60</del>        |                        | 🤜 AFG 🕞 [             | D <i>₩₽∆</i> 0 |
| User Count Limit | 24                      |                      |                        |                       |                |
| User             | e-Computers - Australia | e-Computers - Canada | e-Computers - USA (05) | e-Computers - NZ (06) | e-Computers -  |
| All Users        |                         |                      |                        |                       |                |
| 001 EDI AK       |                         |                      |                        | <b>V</b>              |                |
| 001 EDI HN       |                         |                      |                        | <b>V</b>              |                |
| ADMIN            |                         |                      |                        |                       |                |
| Amanda           |                         |                      |                        |                       |                |
| andrew           |                         |                      |                        | <b>V</b>              |                |
| Angela           |                         |                      |                        | <b>V</b>              |                |
| Angela Allen     |                         |                      |                        |                       |                |
|                  |                         |                      |                        |                       |                |

- 6. Once you have selected the users, Save the settings using the save icon in the header and Close the window.
- 1. Save and Close the form.

# **GREENTREE CONFIGURATION**

The following items need to be configured in Greentree before you can configure the App.

- Inventory transaction types
- Inventory locations
- CRM Service Request statuses
- CRM Service Request UDF for Proof of Purchase

It is possible to have CRM assets linked to IN Inventory items – this allows for additional reporting.

#### APP CONFIGURATION

Select the menu item | System | Apps for Greentree | Apps Module Control | Select/Highlight the AR Credits from CRM Requests App. Click the Change button

| GT AR Cre                | dit fron        | CRM Mo       | dule Cont  | rol        | _                | οx   |
|--------------------------|-----------------|--------------|------------|------------|------------------|------|
|                          |                 | 673          |            | -9 /       | 4FG 🕞 🗊 🤣 d      | ₽₫?  |
| Customer from CRM Co     | nta 🔿 C         | ustomer froi | m CRM Orga | anisati    |                  |      |
| Default Price Book       | Retail          |              |            | $\sim$     |                  |      |
| Proof of Purchase UDF    | Proof of        | Purchase     |            | ~          |                  |      |
| Inventory Transaction Op | tions           |              |            |            |                  |      |
| Analysis Group Tree      | Analysis        | Category     |            | $\sim$     |                  |      |
| Finished Good Branch     | Finished        | Goods        |            | ~          |                  |      |
| Spare Parts Branch       | Spare Pa        | irts         |            | ~          |                  |      |
| Transfer Adjustme        | nt              | Writ         | te-Off     | Tra        | nsfer to SEC/3RD |      |
| Return of Goods          | Location        | Transfer     | Transfer   | r to Stock | Transfer to Of   | ther |
| Service Request Type     | SERV<br>IN Trar | nsaction Typ | ~<br>e     | IC Transac | tion Type        |      |
| Finished Goods           | INW S           | R            | ~          | i nanisat  | and type         |      |
| Spare Parts              | INW S           | R            | ~          | JobRetur   | n .              | ~    |
| Incident Request Typ     | e DEV           |              | ~          |            |                  |      |
| Finished Goods           | INW I           | R FG         | $\sim$     |            |                  |      |
| Spare Parts              | INW I           | R FG         | $\sim$     | JobRetur   | n .              | ~    |
| Location                 | QUAR            |              | $\sim$     |            |                  |      |
| Ctature                  | HOLD            |              | $\cap$     |            |                  |      |
| Raise AR Credit          |                 |              |            |            |                  |      |
| Value Only Credit        |                 |              |            |            |                  |      |
| Transaction Type         | Sto             | IARFreight   |            | $\sim$     |                  |      |
| Stock Credit             | Str             | ockCredit    |            | ~          |                  |      |
| nansaction type          | 50              | -cite un     |            | ·          |                  |      |
|                          |                 |              |            |            |                  |      |
|                          |                 |              |            |            |                  |      |

Customer from CRM Contacts or Customer from CRM Organisation – Select one of these to determine where the customer on generated AR Credit Notes will come from. This will depend on whether the organisation on the call is a retailer (use Organisation) or a member of the public (use Contacts).

Default Price Book – Select the default price book to use for stock items credited.

Proof of Purchase UDF – This allows you to easily record the Invoice number the goods being returned were originally purchased on. It is used from the "Add Invoice" button in the Inventory tab on the Call.

Inventory Transaction Options -The next three items require selection of a Tree then determine which items can be transacted. Different default options can be defined based on the type of goods. Analysis Group Tree – Only items on this tree can be used for any inventory transaction linked to a CRM Call. To assign at analysis code level, the tree must be enabled for IN Analysis codes as well. It is expected this tree will have two branches – for Finished Goods and Spare Parts.

Finished Good Branch – Inventory items on this branch will use the defaults below for Finished Goods.

Spare Parts branch – Inventory items on this branch will use the defaults below for Spare Parts.

Return of Goods – the items on this tab are the defaults to be used when goods are returned via the Inventory transactions on a CRM Call. This app allows for the Finished Good to be returned, Spare Parts that were unused when servicing the item, and spare parts that are returned to inventory and weren't costed on a job. The app also allows for two classifications of calls – generating different inventory transactions. The classifications may relate to anything – the example is a service call versus an incident or fault call.

Request Type – Select the service request type that matches this transaction

Finished Goods – Select the IN transaction type to use if the stock being returned belongs to the Finished goods classification above. This affects GL posting.

Spare Parts – select the IN transaction type to use if the stock being returned belongs to the Spare Parts classification above. This affects GL posting.

JC Transaction Type – select the IN transaction type when stock is issued to a job as part of a Call – and therefore its cost must be taken off the job when returned.

Location – select the location to be used when inventory is returned - this would normally be a quarantine or checking location

Status – Select the status for the Call after raising the IN transaction

Raise AR Credit Select the transaction types for the different types of AR Credit that can be generated

Value Only – this will raise a credit and an invoice for the items selected. The invoice and credit will be at the original purchase price, the price on the invoice can/is expected to be - adjusted. Stock Credit – this will raise a credit only – the IN Transaction type will determine whether it increases stock levels or has no effect. If goods will be returned prior to the credit for checking, then you would want a IN transaction type that does not effect stock levels.

| Transfer Adjustr | nent    | Writ       | e-Off    | Tra      | nsfer to SEC/3RD  |
|------------------|---------|------------|----------|----------|-------------------|
| Return of Goods  | Locatio | n Transfer | Transfer | to Stock | Transfer to Other |
| Transaction Type |         | Transfer   |          | $\sim$   |                   |
| Location From    |         | QUAR       |          | $\sim$   |                   |
| Location To      |         | INTR       |          | $\sim$   |                   |
| Status           |         | REPAIR     |          | Q        |                   |
|                  |         |            |          |          |                   |
|                  |         |            |          |          |                   |
|                  |         |            |          |          |                   |
|                  |         |            |          |          |                   |
|                  |         |            |          |          |                   |

Location Transfer – the following items relate to location transfers generated from a CRM request

Transaction Type – select a transaction type that is of type IN and effect None and Transfer Options ticked

Location From – this should be the inwards goods location, probably a quarantine location Location To – This is the location goods go while in transit Status – This is the status for the Call while stock is being transferred

Transfer to Stock – the following items relate to goods being Returned to Stock

| Transfer Adjustm    | ent      | Writ       | e-Off    | Tra      | nsfer to SEC/3RD  |
|---------------------|----------|------------|----------|----------|-------------------|
| Return of Goods     | Location | n Transfer | Transfer | to Stock | Transfer to Other |
| IN Transaction Type | Ŀ        | +ADJ       |          | $\sim$   |                   |
| Location From       | 1        | NTR        |          | $\sim$   |                   |
| Status              | I        | HOLD       |          | Q        |                   |
|                     |          |            |          |          |                   |
|                     |          |            |          |          |                   |
|                     |          |            |          |          |                   |
|                     |          |            |          |          |                   |
|                     |          |            |          |          |                   |
|                     |          |            |          |          |                   |

IN Transaction Type – select the transaction type to use when goods are returned to stock after inspection

Location From – Select the location they will be transferred from (where they have been while being inspected)

Status – the status for the Call once stock has been transferred back to the warehouse

Transfer to Other – These options relate to when stock is to be transferred to a different location to that where it is normally held

| Transfer djustment        | Writ        | e-Off      | Trar     | sfer to SEC/3RD   |
|---------------------------|-------------|------------|----------|-------------------|
| Return of Goods Locati    | on Transfer | Transfer   | to Stock | Transfer to Other |
| Transaction Type          | Transfer    |            | $\sim$   |                   |
| Location From             | INTR        |            | $\sim$   |                   |
| Location Transfer Options | ,           | < 04,HN,LI | EED03    |                   |
| Status                    | HOLD        |            | Q        |                   |
|                           |             |            |          |                   |
|                           |             |            |          |                   |
|                           |             |            |          |                   |
|                           |             |            |          |                   |
|                           |             |            |          |                   |

Transaction Type – select a transaction to move stock between locations, type of IN and effect None, Transfer options ticked.

Location From – Select the location the goods would have been received into when first returned or transferred to for inspection. This is the location you are now moving them from. This transaction type will be unavailable if the goods are not in that location.

Location Transfer Options – Select all possible locations for this move, they will be listed on the right hand side once selected. This allows restriction on the locations the goods can be transferred to. Status – select the status for the Call once this transfer has occurred

Transfer Adjustment – the following relate to adjustments to transfers

| Transfer Adjustment        |                   | Write-Off        |                   | Transfer to SEC/3RD |                   |  |  |
|----------------------------|-------------------|------------------|-------------------|---------------------|-------------------|--|--|
| Return of Goods            | Location Transfer |                  | Transfer to Stock |                     | Transfer to Other |  |  |
| Transaction Type<br>Status | 1<br>•            | veturned<br>OPEN |                   | ~<br>Q              |                   |  |  |
| Exclude Location From      |                   | ∨ 04             |                   |                     |                   |  |  |
| Exclude Location To        | <b>b</b>          |                  | ∨ 04              |                     |                   |  |  |

Transaction Type – select a transaction to move stock between locations, type of IN and effect None, Transfer options ticked.

Status – the status for the Call once stock has been transferred back to the warehouse Exclude Location From – this will prevent stock being moved if it is currently in one of these locations Exclude Location To – this will prevent a location transfer moving stock into one of these locations Write - Off – the following options relate to when stock returned is to be written off. This allows for two different Call types – Service Request and Incident Request as below.

| Transfer Adjustment                                   |                                         | Write-Off  |                   | Transfer to SEC/3RD |                   |
|-------------------------------------------------------|-----------------------------------------|------------|-------------------|---------------------|-------------------|
| Re rn of Goods                                        | Location                                | n Transfer | Transfer to Stock |                     | Transfer to Other |
| Service Request Type<br>Finished Goods<br>Spare Parts |                                         | SERV       |                   | $\sim$              |                   |
|                                                       |                                         | +ADJ       |                   | $\sim$              |                   |
|                                                       |                                         | +S/Take    |                   | $\sim$              |                   |
| Incident Requ                                         | Incident Request Type<br>Finished Goods |            |                   | $\sim$              |                   |
| Finished                                              |                                         |            |                   | $\sim$              |                   |
| Spare Pa                                              | arts                                    | -S/Take    |                   | $\sim$              |                   |
| Status                                                |                                         | HOLD       |                   | Q                   |                   |

Request Type – Select the service request type that matches this transaction Finished Goods – Select the IN transaction type to use if the Finished Goods are being written off Spare Parts – select the IN transaction type when spare parts are written off Status – Select the status for the Call after raising the IN write-off transaction

Transfer to SEC/3<sup>rd</sup> – This tab is used for the transaction defaults when goods are being moved to a damaged location (Assumed this item may be resold as a "Second" or "Third" depending on its condition, but will have no accounting value)

| Transfer Adjustr | Transfer Adjustment |        | Write-Off         |    | Transfer to SEC/3RD |  |
|------------------|---------------------|--------|-------------------|----|---------------------|--|
| Return of Goods  | Location Transfer   |        | Transfer to Stock |    | Transfer to Other   |  |
| R.               |                     |        |                   |    |                     |  |
| Transaction Type | Transfer            | $\sim$ |                   |    |                     |  |
| Location From    |                     | $\sim$ | 01,02,03,04       |    |                     |  |
| Location To      |                     | $\sim$ | LEED03, HN,       | AK |                     |  |
| Status           | OPEN                | Q      |                   |    |                     |  |
|                  |                     |        |                   |    |                     |  |
|                  |                     |        |                   |    |                     |  |
|                  |                     |        |                   |    |                     |  |
|                  |                     |        |                   |    |                     |  |

Transfer Type – select the transaction type for these transfers

Location From – Select all possible locations the goods would have been moved into for their inspection to determine how they can be resold

Location to – Select all possible locations for this move, they will be listed on the right hand side once selected, this is the location they would be resold from

Status - select the status for the Call once this transfer has occurred